## Do You Pay More than One Bill on PSN? Here's how to "group" billing accounts...

Why group accounts? You will only have to log into PSN once and can then pay on multiple accounts rather than logging into each account separately. Saves a lot of time!

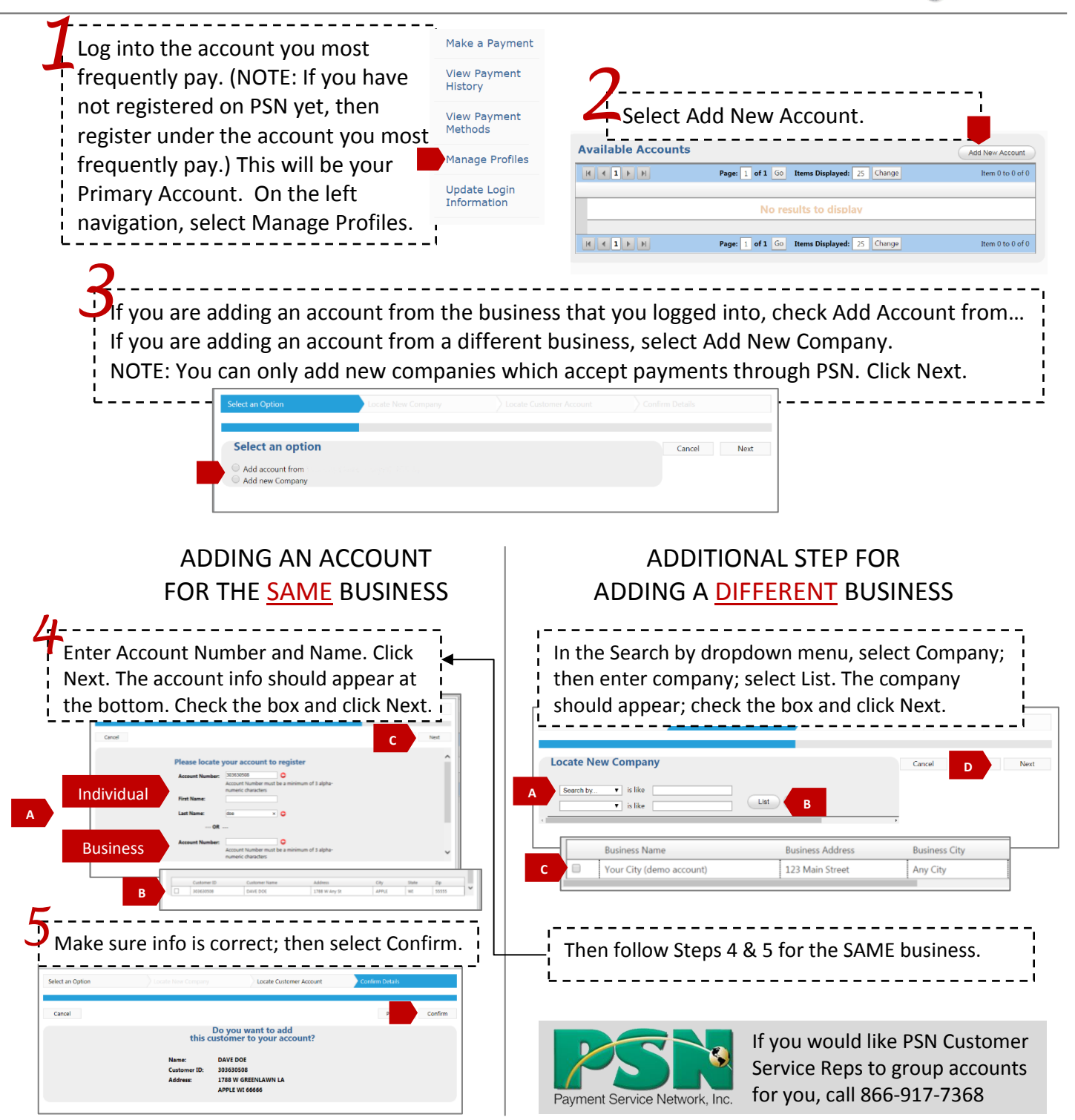